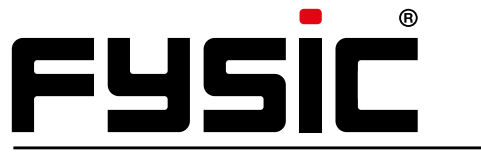

#### **NEDERLANDS**

#### FRANÇAIS

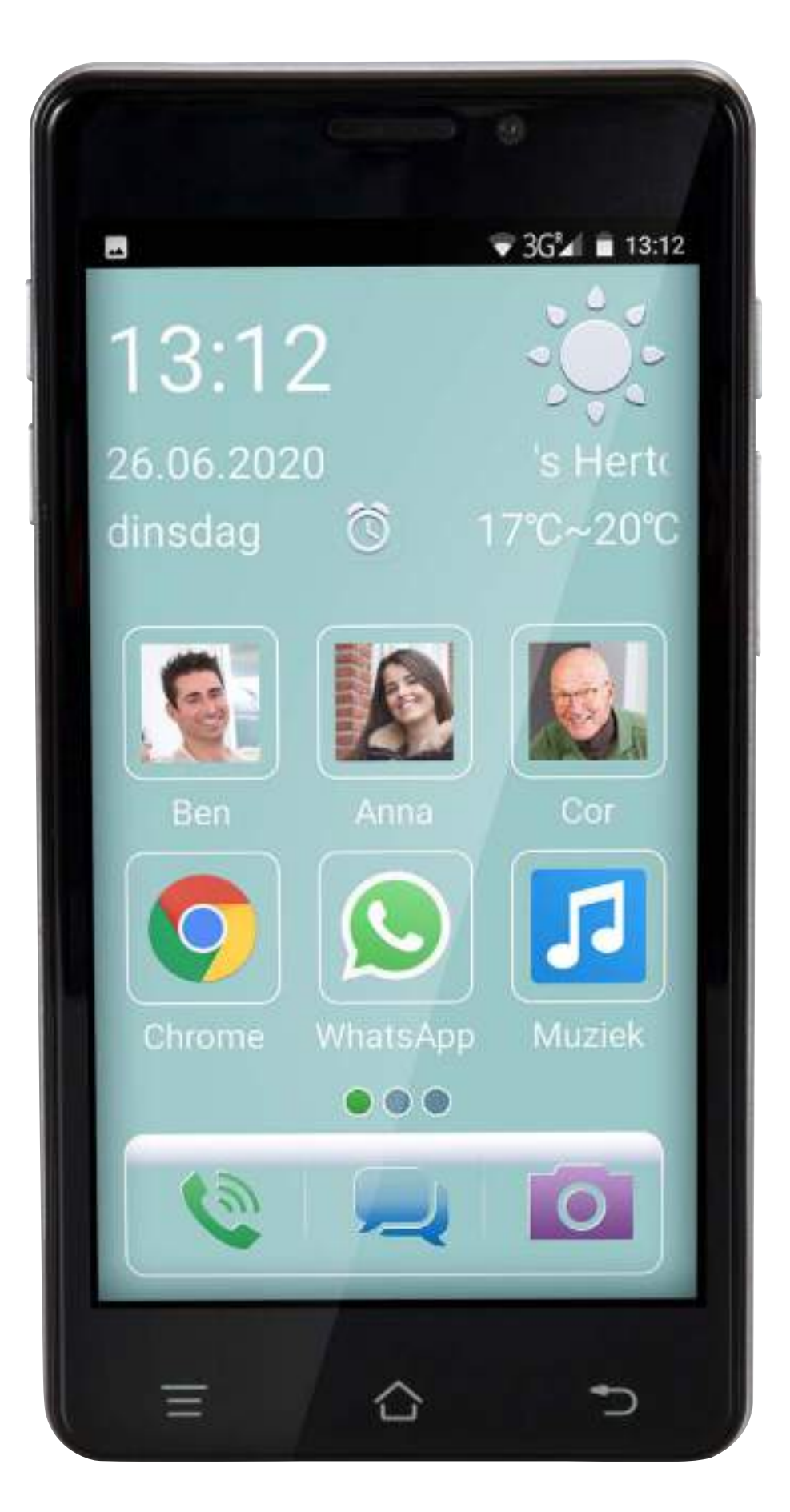

## Nederlands

| - Eerste gebruik |  |  |  |  |  |  |  |  | <u>р3</u> |
|------------------|--|--|--|--|--|--|--|--|-----------|
| - Slaapstand .   |  |  |  |  |  |  |  |  | p6        |

#### Veelgestelde vragen:

| - Hoe voeg ik contacten toe?                          |      | p7        |
|-------------------------------------------------------|------|-----------|
| - Hoe bewerk of verwijder ik een contact?             | <br> | <u>p8</u> |
| - Hoe bel ik contacten?                               |      | <u>p9</u> |
| - Hoe bel ik een nummer dat niet in contacten staat?  |      | p10       |
| - Hoe stel ik sneltoetsen in?                         |      | p11       |
| - Hoe bel, verwijder of bewerk ik sneltoetsen?        |      | p12       |
| - Hoe stel ik de SOS functie in?                      |      | p13       |
| - Wat doen alle toetsen?.                             |      | p14       |
| - Hoe pas ik het gespreksvolume aan?                  |      | p15       |
| - Hoe pas ik het volume en de melodie van de bel aan? |      | p16       |
| - Hoe gebruik ik een SD-kaart?                        |      | p17       |
| - Hoe zet ik internet aan?                            |      | p18       |
| - Hoe maak ik een foto?                               |      | p19       |
| - Hoe maak ik een video?                              |      | p20       |
| - Hoe bekijk ik mijn foto's en videos?                |      | p21       |

### Eerste gebruik

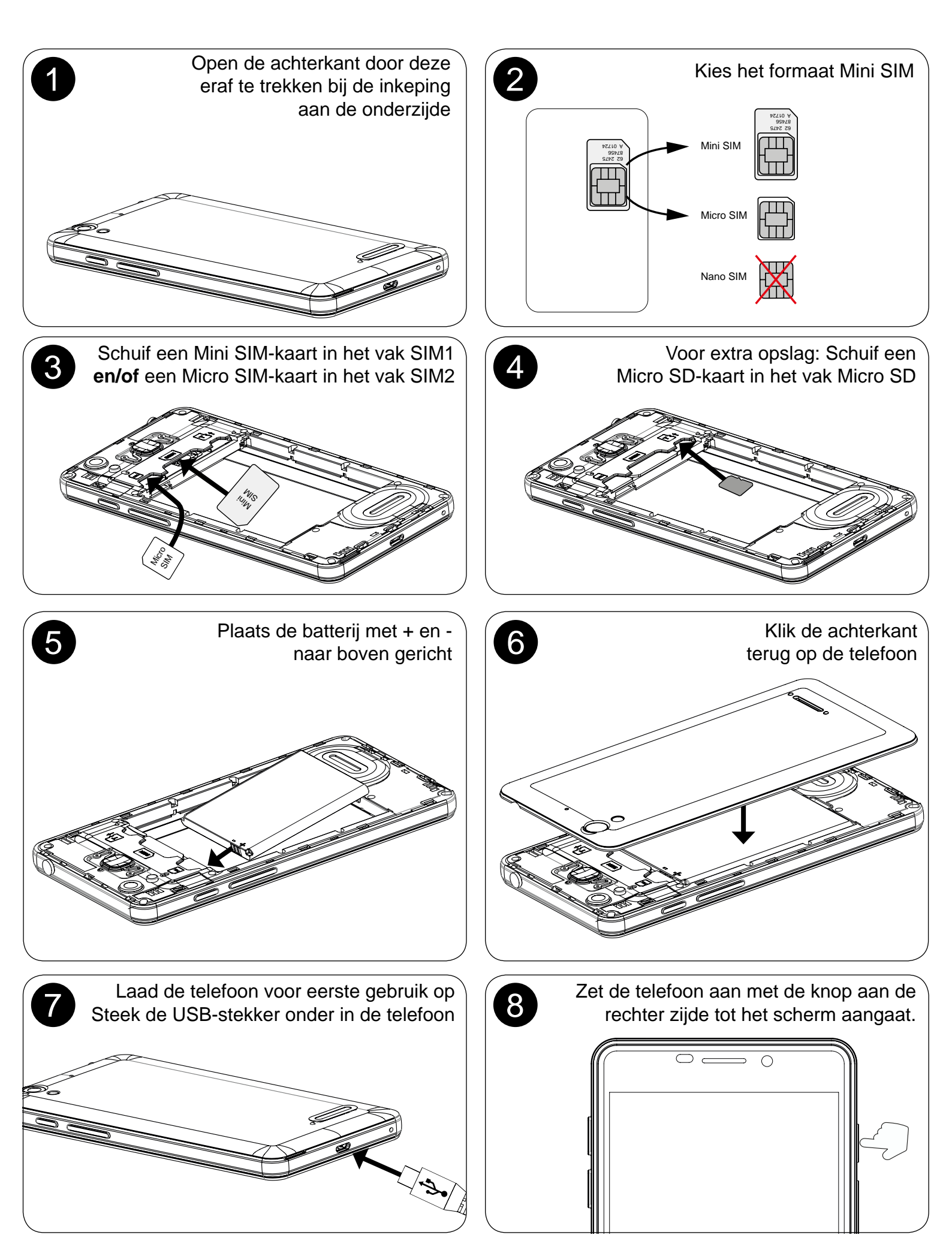

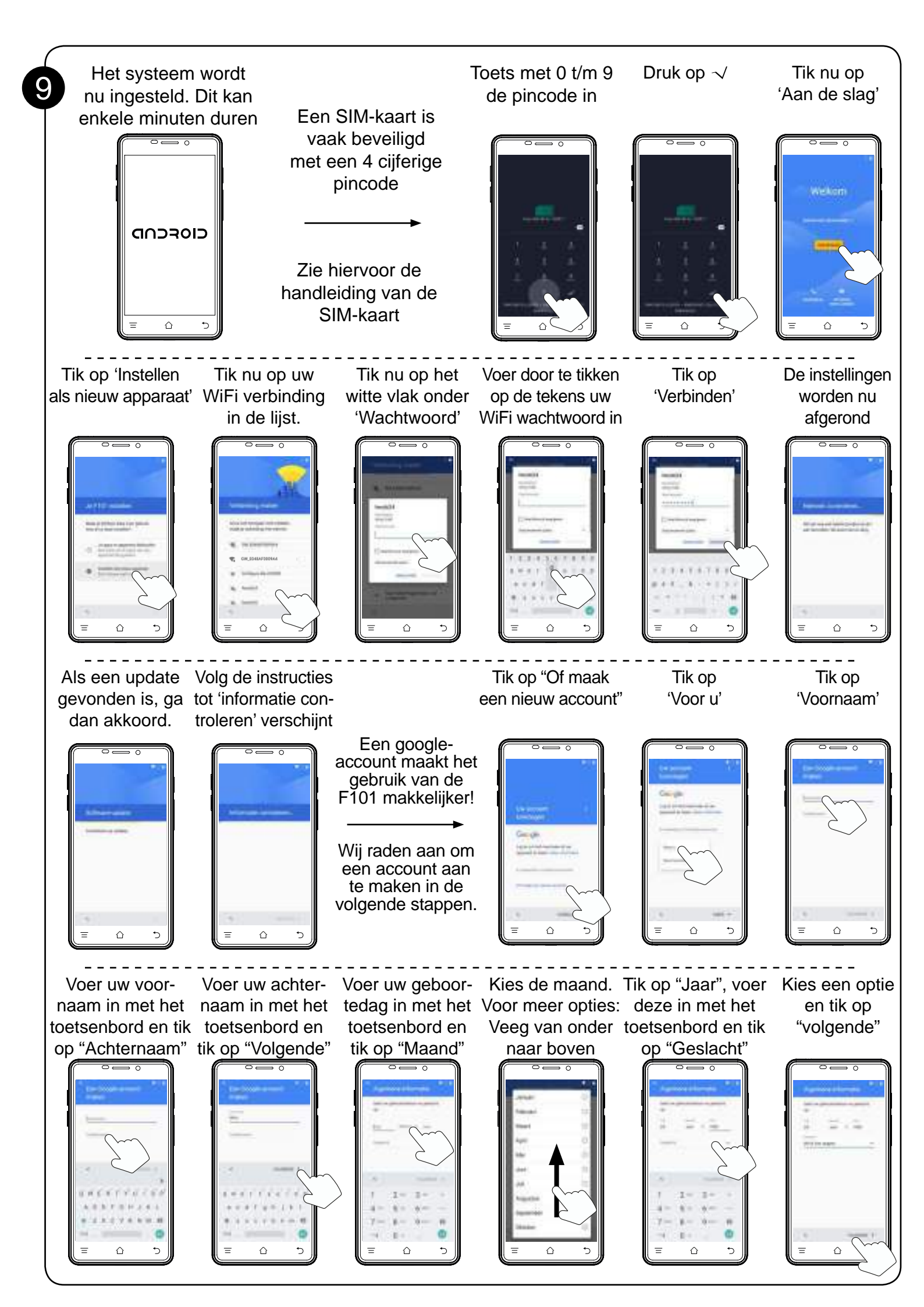

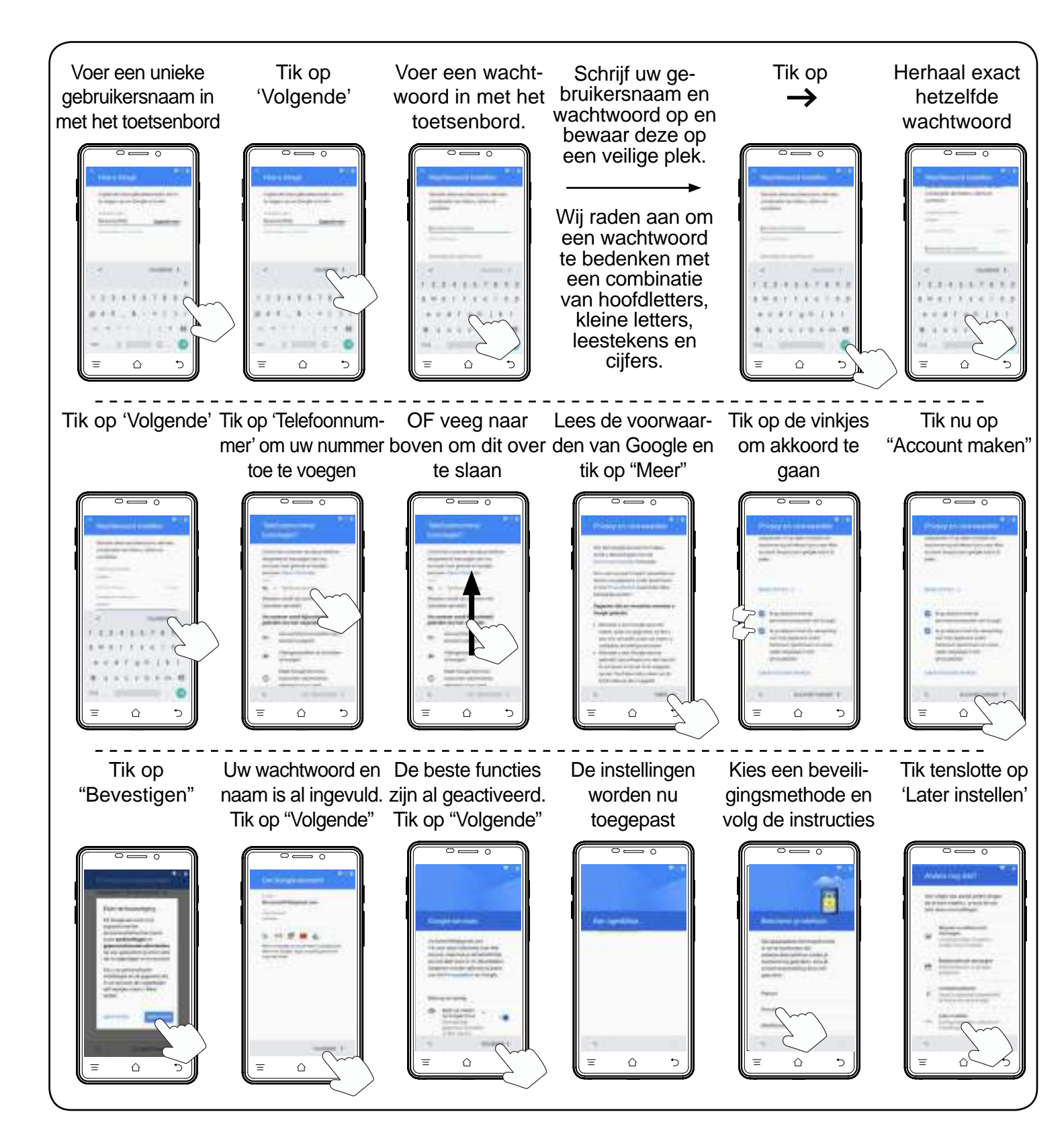

# Slaapstand

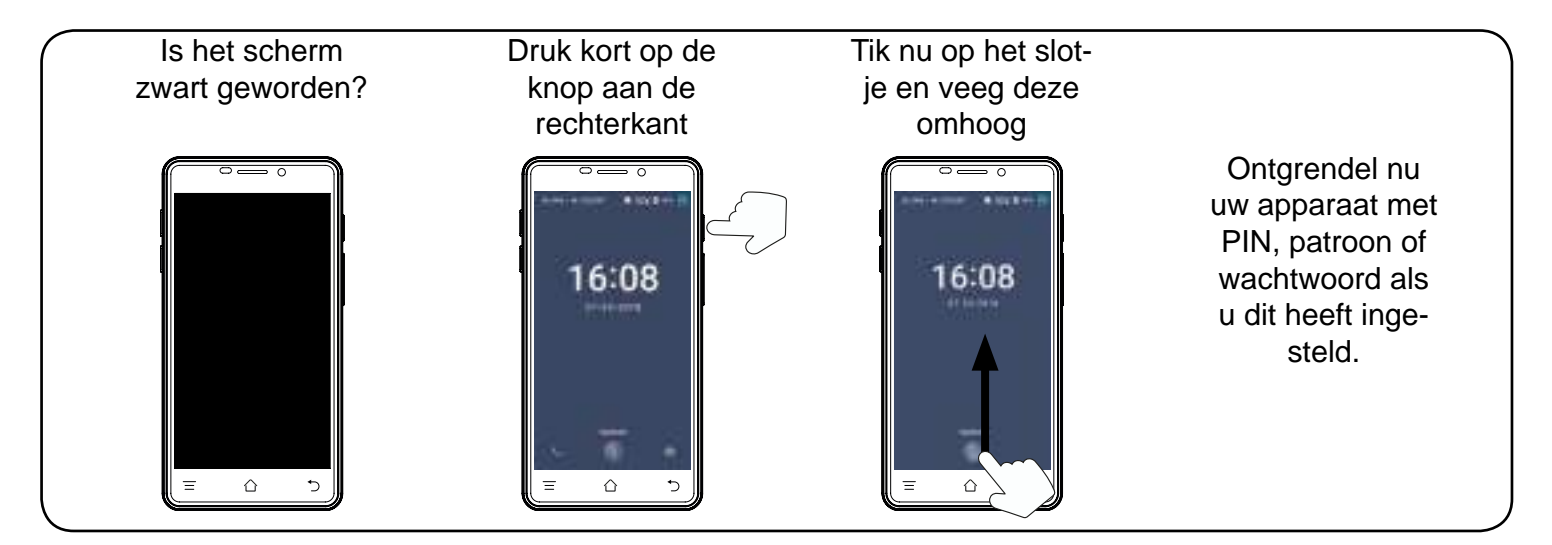

## Hoe voeg ik contacten toe?

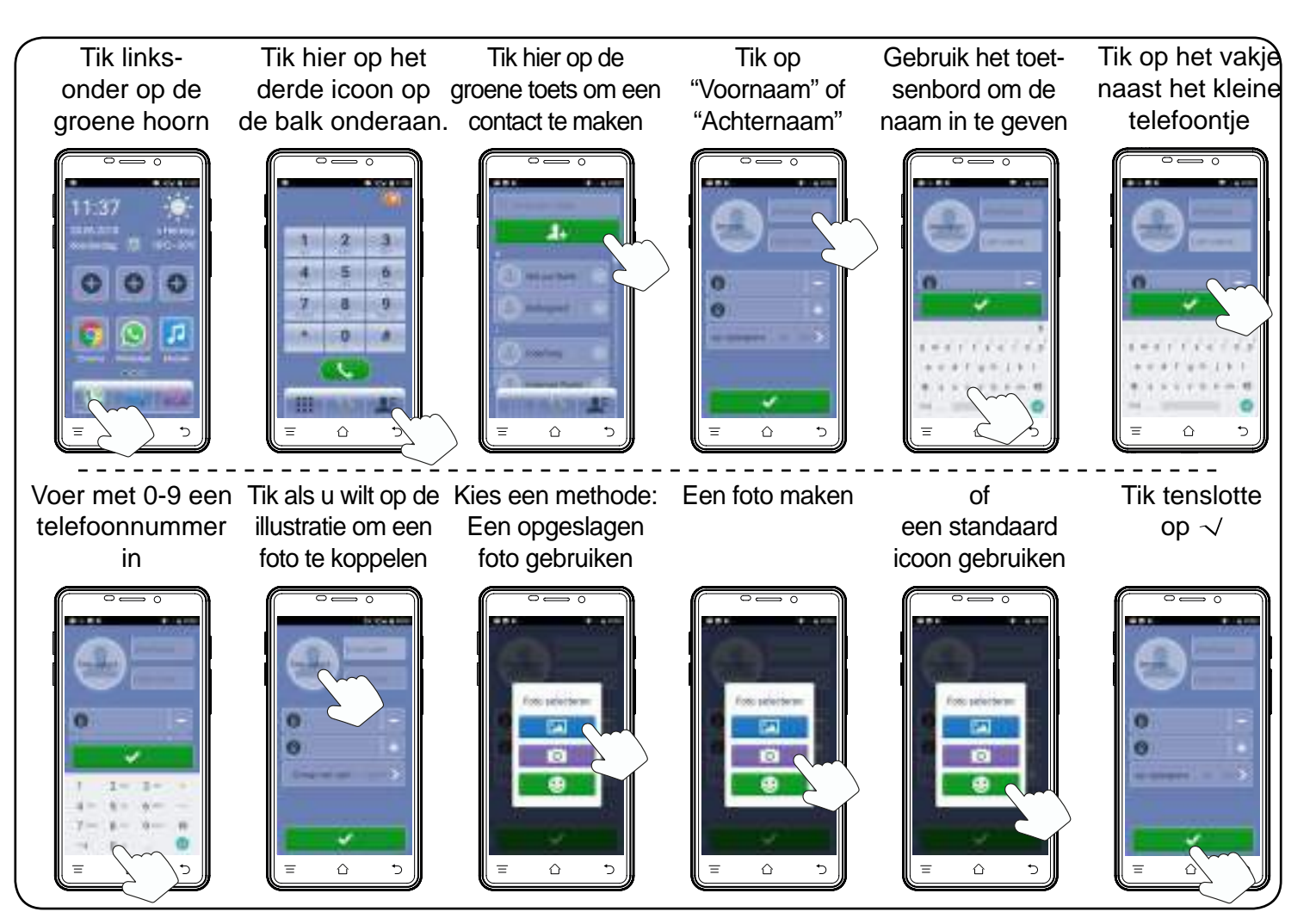

### Hoe bewerk of verwijder ik een contact?

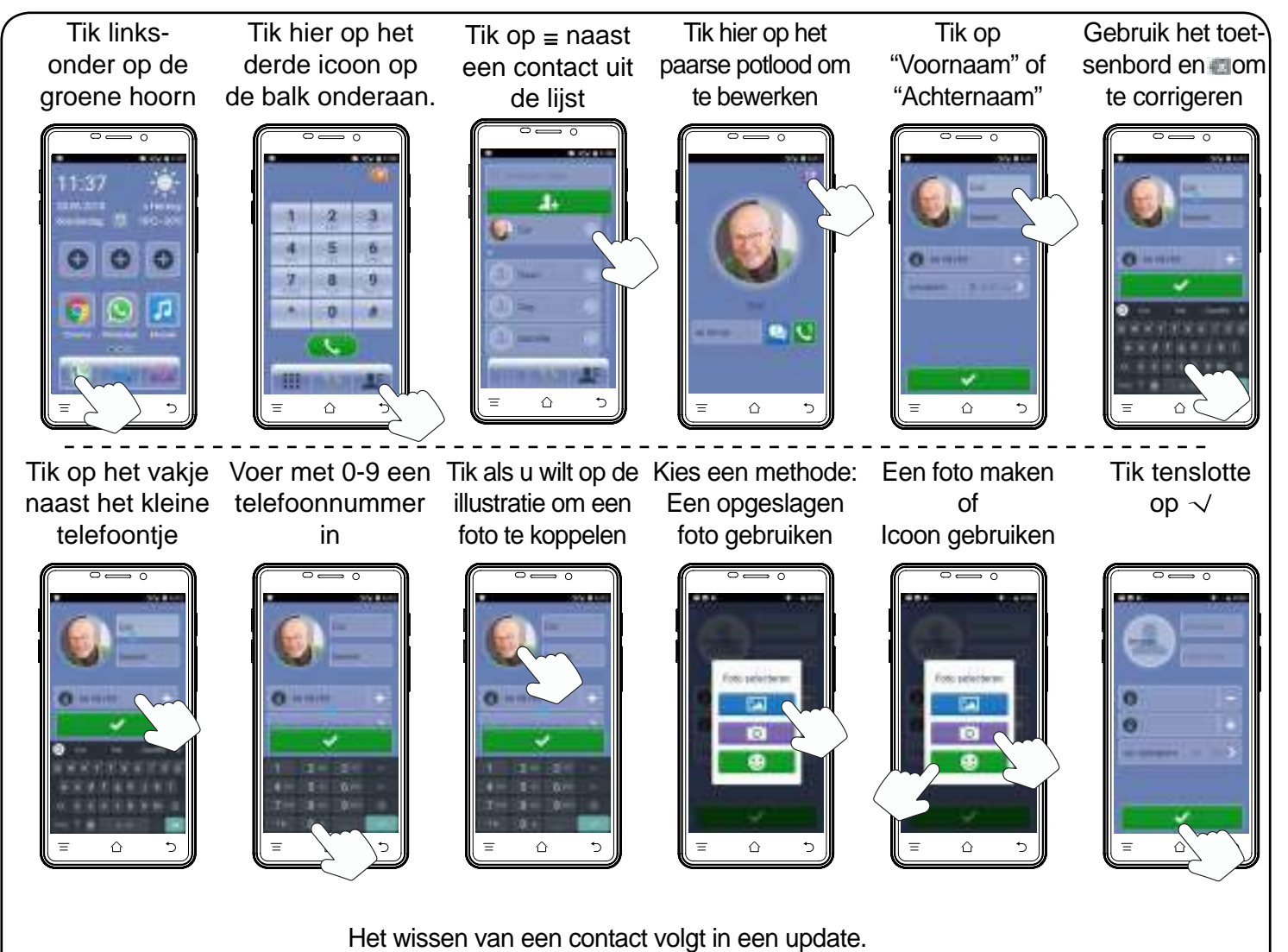

Deze zult u kunnen vinden in hetzelfde scherm als waarin u naam of nummer kunt aanpassen.